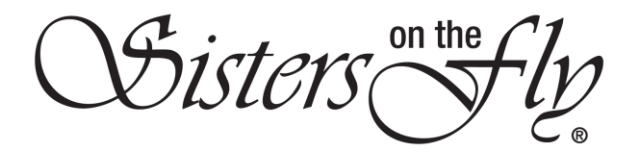

## How to Log In and/or reset your password on the new website

| Step | Action                                                                                                    |  |  |
|------|----------------------------------------------------------------------------------------------------|--|--|
| 1    | Enter the website name ( <i>sistersonthfly.com</i> ) in the address field, and click Enter.                                                                                                    |  |  |
|      | Result: The site will open.                                                                                                    |  |  |
| 2    | Click the Log In button.                                                                                                    |  |  |
|      | Note: If you do not see this screen, wait a minute. It will reappear. Several screens scroll by.<br>Result: You will see this screen:                                                                                                    |  |  |
|      | LOGIN<br>HOME - LOGIN<br>Dear Sisters,<br>We have gone through a major renovation on this site in August. For your own security, as part of our new website you will<br>need to reset your password. Please click the red FORGOT PASSWORD button below to do this. |  |  |
|      | New user?     LOGIN       Create a account     EMAIL ADDRESS       Create Account     Email or Username       PASSWORD*                                                                                                    |  |  |
|      |                                                                                                    |  |  |

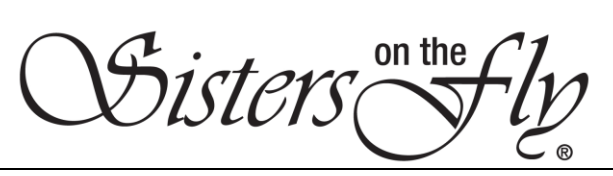

| 3 |                                                                                                    |                                                                                                    |  |  |
|---|----------------------------------------------------------------------------------------------------|----------------------------------------------------------------------------------------------------|--|--|
|   | IF                                                                                                    | THEN                                                                                                  |  |  |
|   | you have already reset your                                                                                                    | enter your email address and password, click                                                          |  |  |
|   | password on the new website,                                                                                                    | Login.                                                                                                |  |  |
|   |                                                                                                    | Note: In order to see the <b>Login</b> button, you may need to use the down arrow key to scroll down. |  |  |
|   |                                                                                                    | Result: Your home page will appear, and you are logged in to the website.                             |  |  |
|   |                                                                                                    |                                                                                                    |  |  |
|   | ELSE                                                                                                    | THEN                                                                                                  |  |  |
|   | use the down arrow key to scroll down until you see the <b>Forgot</b>                                                                 | click the Forgot Password? Button.                                                                    |  |  |
|   | Password? button.                                                                                                    | Result: This screen will appear:                                                                      |  |  |
|   |                                                                                                    | RESET PASSWORD                                                                                        |  |  |
|   |                                                                                                    | Password*   Password Confirmation  Password Confirmation                                              |  |  |
| 4 | Enter your email address in the email field.                                                                                          |                                                                                                    |  |  |
|   | r → U ω B   https://www.sateriordivety.com/neusl-passionsi/                                                                           |                                                                                                    |  |  |
|   | INVEQUESTICASE CONTACT US TWO DOLE FOR FOUNDATIONS                                                                                    |                                                                                                    |  |  |
|   | RESET PASSWORD                                                                                                    |                                                                                                    |  |  |
|   | Reset Your Password                                                                                                    |                                                                                                    |  |  |
|   | Username * AmeliaB                                                                                                    | Edwards@gmail.com                                                                                     |  |  |
|   | Password* Password                                                                                                    | rd Confirmation                                                                                       |  |  |
|   | If you don't remember your username, enter your email and click the Forgot Username button. You will receive your username via email. |                                                                                                    |  |  |
|   |                                                                                                    |                                                                                                    |  |  |

Sisters on the fly

| 5 | IF                                                          | THEN                                                                                                    |
|---|-------------------------------------------------------------|----------------------------------------------------------------------------------------------------|
|   | you DO NOT remember your Username,                          | click the Forgot Username button.                                                                         |
|   |                                                             | Result: This screen will appear.                                                                          |
|   |                                                             | Click <b>OK</b> . Exit the website, and return<br>once you have received the email with<br>your username. |
|   | ELSE                                                        | THEN                                                                                                    |
|   | enter your username in the username field;                  |                                                                                                    |
|   | enter a NEW password in both the<br>**Password and Password |                                                                                                    |
|   | Confirmation fields;                                        |                                                                                                    |
|   | click the <b>Update Password</b> button.                    |                                                                                                    |
|   | <b>Result</b> : Your password has been changed/updated.     |                                                                                                    |